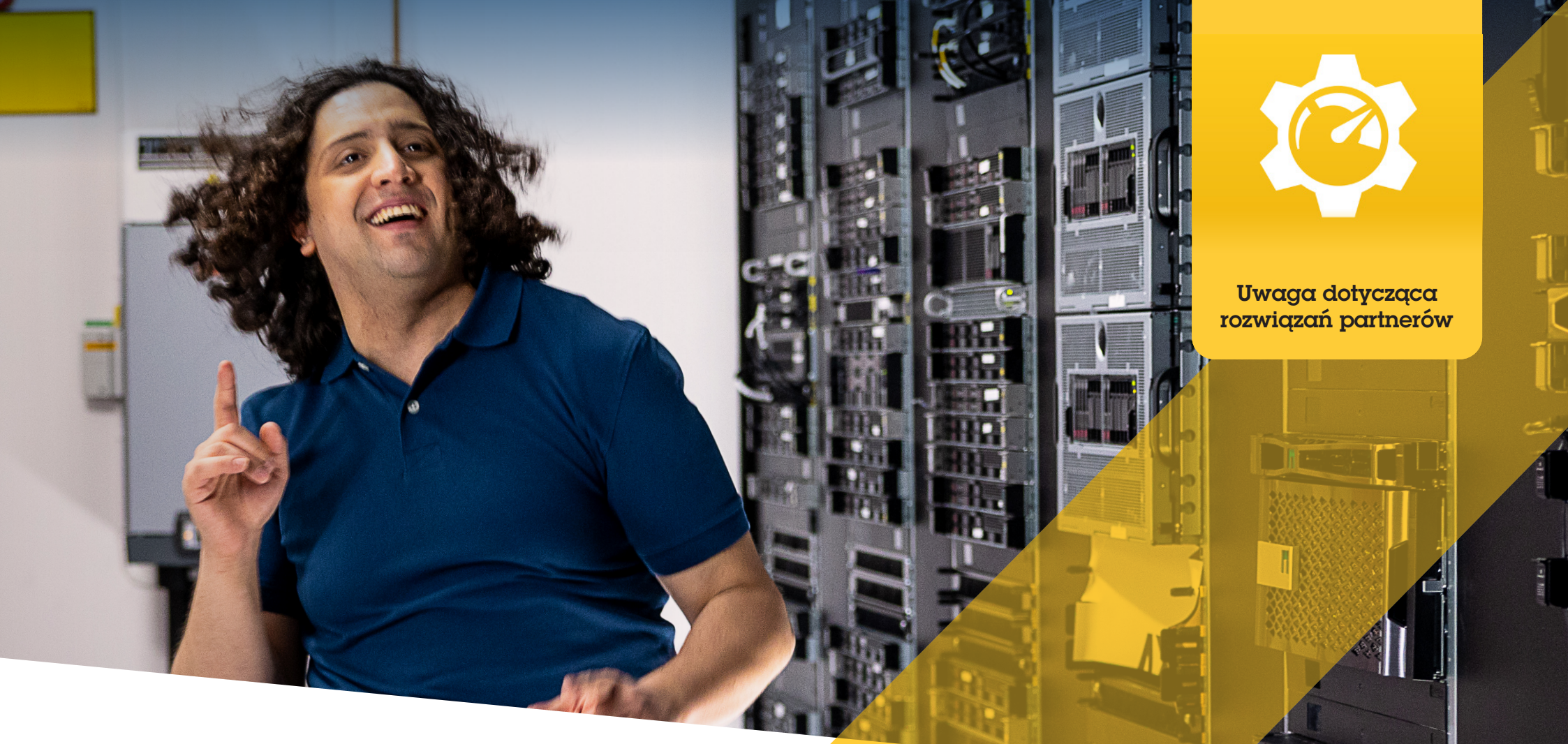

# Znajdowanie, instalowanie i konserwowanie wtyczek oraz integracji

AXIS Optimizer for Milestone XProtect®

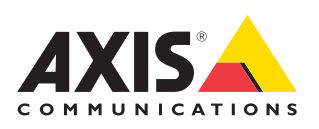

# Oszczędność czasu i mniej pracy przy zarządzaniu wtyczkami oraz integracjami

AXIS Optimizer for Milestone XProtect® to pakiet wtyczek i integracji, które optymalizują działanie urządzeń Axis w systemie Milestone. Obecnie pakiet ten obejmuje około 30 wtyczek lub integracji, które ułatwiają wszystkim użytkownikom systemu zadania związane z projektowaniem, instalowaniem, konfigurowaniem, obsługą, aktualizowaniem i konserwacją produktów Axis w systemie Milestone XProtect. Żaden inny producent urządzeń nie ma tak bogatej oferty integracji la systemu Milestone XProtect dostępnych w jednym pakiecie oprogramowania. Zamiast tego administratorzy muszą zarządzać każdą wtyczką i funkcją z osobna, co jest nieefektywnym wykorzystywaniem czasu personelu.

## Sprawne wyszukiwanie, instalowanie, konfigurowanie, aktualizowanie i konserwowanie wszystkich wtyczek

Pakiet AXIS Optimizer, udostępniany bezpłatnie w formie jednorazowego instalatora, zapewnia znaczną oszczędność czasu, ponieważ eliminuje konieczność wyszukiwania, pobierania, instalowania, konfigurowania, aktualizowania i konserwowania osobnych wtyczek i integracji dla urządzeń. Administratorzy instalują wszystko, co potrzebne, za jednym razem – i mogą nawet zadbać, by wszystko było automatycznie uaktualniane. Pozwala to zaoszczędzić szacunkowo 6292 minuty w przypadku zarządzania 20 wtyczkami w ciągu 8 lat w porównaniu z zarządzaniem nimi osobno.

## Na początek

## Zainstaluj pakiet AXIS Optimizer for Milestone XProtect

- Upewnij się, że masz właściwą wersję klienta systemu Milestone XProtect – zobacz wymagania systemowe.
- 2. Zaloguj się na swoje konto MyAxis.
- 3. Ze strony axis.com/products/axis-optimizer-for-milestone-xprotect pobierz pakiet AXIS Optimizer na każde urządzenie, na którym jest uruchomiona aplikacja Management Client lub Smart Client.
- 4. Uruchom pobrany plik i postępuj zgodnie z instrukcjami wyświetlanymi w kreatorze.

## Wymagania

Zainstaluj wybrane rozwiązanie:

- Milestone XProtect Express+
- Milestone XProtect Professional+
- Milestone XProtect Expert
- Milestone XProtect Corporate
- Milestone XProtect Essential+
- Zainstaluj najnowszą wersję pakietu AXIS Optimizer w środowisku aplikacji Management Client

### Instalacja dyskretna

Jeśli chcesz zainstalować pakiet AXIS Optimizer na kilku urządzeniach naraz bez interwencji użytkownika, możesz skorzystać z opcji instalacji dyskretnej.

- 1. Kliknij prawym przyciskiem menu Start.
- 2. Kliknij Uruchom.
- 3. Przejdź do pobranego pliku instalacyjnego i kliknij Otwórz.
- 4. Na końcu ścieżki dodaj parametr /SILENT lub /VERYSILENT.
  - Podczas instalacji dyskretnej nie są wyświetlane okna kreatora ani tła. Widoczne jest jednak okno postępu instalacji.
  - Podczas instalacji bardzo dyskretnej nie są wyświetlane żadne okna kreatora, tła ani postępu instalacji.
- 5. Naciśnij klawisz Enter.

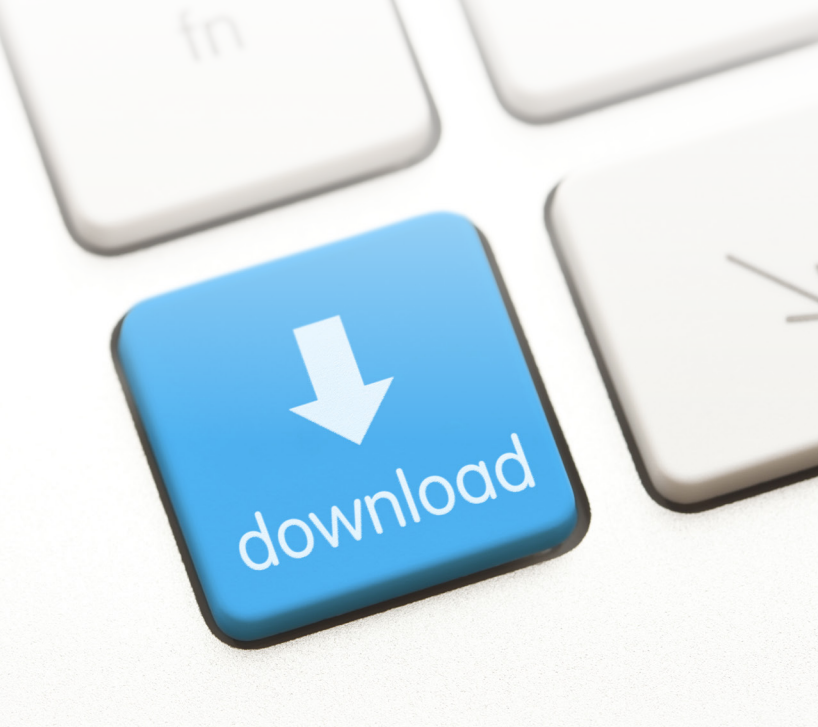

## Powiadomienia o aktualizacjach

#### Powiadomienia o aktualizacjach

- 1. Na serwerze zarządzania systemu VMS zainstaluj wersję pakietu AXIS Optimizer, którą chcesz opublikować w całym systemie.
- 2. Na komputerze serwera zarządzania systemu VMS otwórz aplikację Management Client.
- 3. Kliknij kolejno Site Navigation > AXIS Optimizer > System Overview.
- 4. Kliknij System upgrade settings.
- Sprawdź, czy wersja w polu Local version jest poprawna, a następnie kliknij Publish. Jeżeli jest już opublikowana jakaś wersja pakietu AXIS Optimizer, zostanie zastąpiona nową wersją.

Uwaga: urządzenia klienckie z wersją pakietu AXIS Optimizer starszą niż 4.4 trzeba uaktualnić ręcznie.

### Zobacz więcej...

Obejrzyj filmy z listy odtwarzania dotyczącej pakietu AXIS Optimizer na YouTube™

Zapoznaj się z instrukcją obsługi online

Pobierz poradniki

### AXIS Optimizer na stronach Axis.com

Ponieważ szczegółowe procedury określonych zadań mogą z czasem ulec zmianie, warto zajrzeć po najnowsze opisy do instrukcji obsługi online na stronach axis.com.

Pakiet AXIS Optimizer regularnie sprawdza dostępność swoich nowych wersji i powiadamia o ich znalezieniu. Możesz włączyć automatyczne uaktualnianie lub ręcznie uaktualnić pakiet AXIS Optimizer zarówno w przypadku środowiska Management Client, jak i Smart Client.

### Wymagania

- Funkcja automatycznego uaktualniania jest obsługiwana w przypadku klientów z pakietem AXIS Optimizer w wersji 4.4 lub nowszej
- System, w którym aplikacja Management Client działa na tym samym komputerze co serwer zarządzania systemu VMS
- Prawa administratora komputera na serwerze zarządzania systemu VMS

## O firmie Axis Communications

Axis wspiera rozwój inteligentnego oraz bezpiecznego świata przez tworzenie rozwiązań umożliwiających poprawę bezpieczeństwa i efektywności biznesowej. Jako firma zajmująca się technologiami sieciowymi oraz lider branży, Axis oferuje rozwiązania z zakresu dozoru wizyjnego, kontroli dostępu, systemów domofonowych i systemów audio. Ich rozszerzeniem i uzupełnieniem są inteligentne aplikacje analityczne oraz wysokiej jakości szkolenia.

Axis zatrudnia około 4000 pracowników w ponad 50 krajach oraz współpracuje z partnerami z obszaru technologii i integracji systemów na całym świecie w celu dostarczania swoich rozwiązań klientom. Firma została założona w 1984 roku i ma swoją siedzibę w Lund w Szwecji.

©2024 Axis Communications AB. AXIS COMMUNICATIONS, AXIS, ARTPEC i VAPIX są zastrzeżonymi znakami towarowymi firmy Axis AB w różnych jurysdykcjach. Wszystkie inne znaki towarowe są własnością odpowiednich podmiotów.

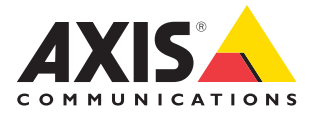